# **DEVICE TYPE MANAGER USER MANUAL**

**SEARCHZONE SONIK** 

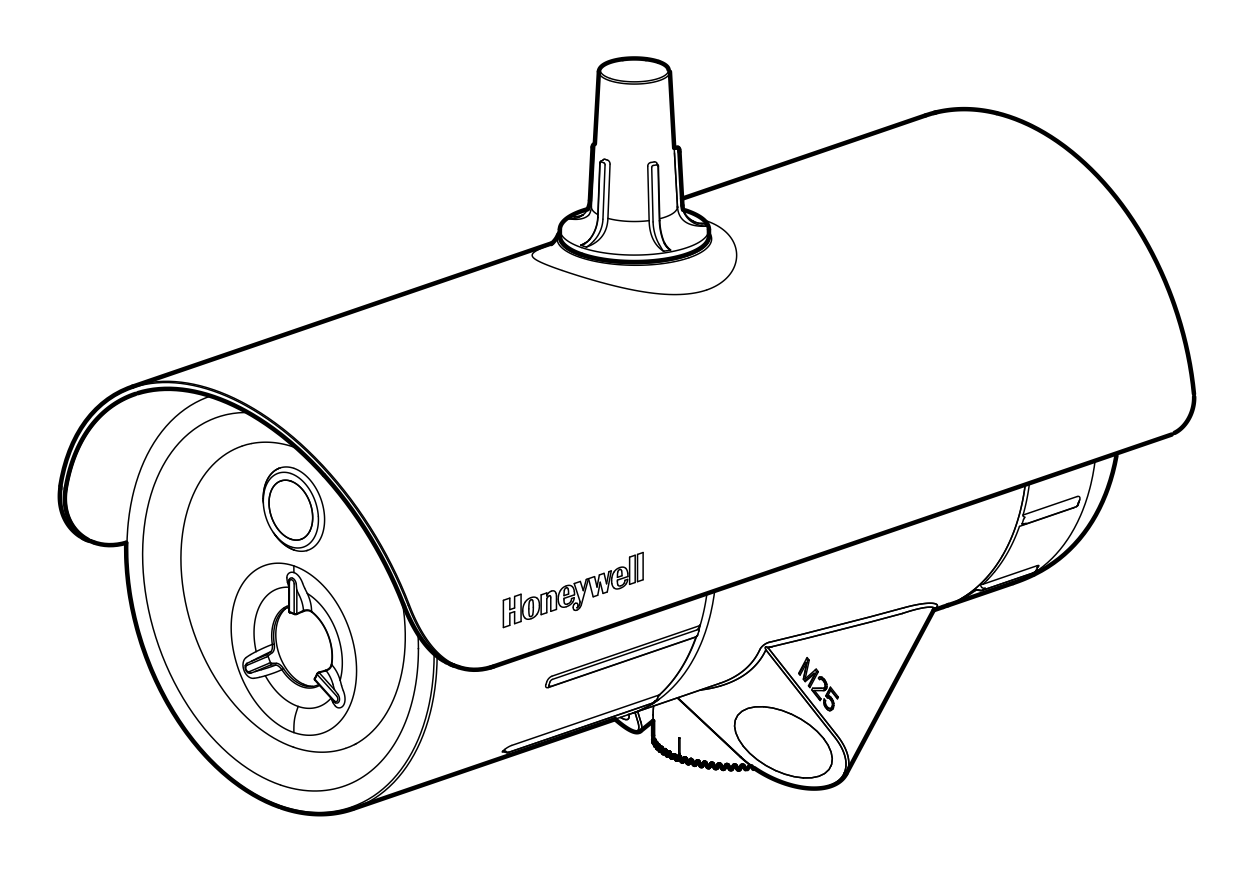

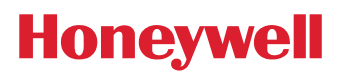

# CONTENTS

| 1 Introduction                              |   |
|---------------------------------------------|---|
| 2 Software Installation                     | 2 |
| 2.1 Required software / software components | 2 |
| 2.2 Downloads                               | 2 |
| 2.2.1 PACTware                              | 2 |
| 2.2.2 HART Communication DTM                | 2 |
| 2.2.3 Honeywell Analytics HART DTM Library  | 2 |
| 2.2.4 HART modem or multiplexer driver      | 2 |
| 2.3 System requirements                     |   |
| 2.3.1 System resources                      |   |
| 2.3.2 Operating systems                     | 3 |
| 2.3.3 Hard disk space                       | 3 |
| 2.4 Installing DTM setup                    | 3 |
| 3 Operation                                 | 6 |
| 3.1 Establish connection with the device    | 6 |

## 1 Introduction

The purpose of this document is to support the plant operators with commissioning, operation, configuration and diagnosis of the Searchzone Sonik detector. The Searchzone Sonik is an ultrasound gas leak detector certified for use in potentially explosive atmospheres. The unit's ultrasound detection principle offers the fastest speed of response and fail-to-safe operation, ensuring that your plant is compliant, your personnel are protected and your production process can deliver maximum uptime.

The Searchzone Sonik device can be configured and operated by a DTM (Device Type Manager) that provides an easy to use user interface for accessing device variables, configuration parameters and diagnosis information.

The Searchzone Sonik Device Type Manager offers the combination of FDT and EDDL technologies and a uniform user interface according to the FDT style guide. It is a full-featured device DTM that carries the standard EDD-Interpreter components to execute the EDD during runtime. Because it is using existing device descriptions, plant operators will experience a familiar operating concept in the DTM.

#### WARNING

For safety reasons this equipment must be operated by qualified personnel only. Read and understand the instruction manual completely before operating or servicing the equipment. For information regarding the Searchzone Sonik device, check the Searchzone Sonik Technical Manual.

Every effort has been made to ensure the accuracy of this document, however, Honeywell Analytics can assume no responsibility for any errors or omissions in this document or their consequences.

Honeywell Analytics would greatly appreciate being informed of any errors or omissions that may be found in the content of this document.

For information not covered in this document, or if there is a requirement to send comments/corrections about this document, contact Honeywell Analytics using the contact details given on the back page.

Honeywell Analytics reserve the right to change or revise the information supplied in this document without notice and without obligation to notify any person or organization of such revision or change. If information is required that does not appear in this document, contact the local distributor/agent or Honeywell Analytics.

# 2 Software Installation

## 2.1 Required software / software components

In order to be able to use the Searchzone Sonik HART DTM and to go online with the device you need the following components:

- FDT Frame application (PACTware or some other FDT application supporting FDT 1.2.x)
- HART Communication DTM (it represents the communication means needed for connecting the field devices to the automation software). There are multiple options available for download on the Internet.
- Honeywell Analytics HART DTM Library
- Microsoft .NET Framework (.NET 2.0)
- HART modem (RS232 or USB interfaces of the companies Endress+Hauser, Microflex or MACTek) or HART multiplexer

This user manual describes the case of using PACTware as FDT frame application and HART Commnucation DTM. Screen images captured from FDT frame application are of PACTware 4.1.

## 2.2 Downloads

## 2.2.1 PACTware

- Go to http://www.pactware.com, select English language
- Select Download
- Select PACTware
- There can be found a free-of-charge PACTware download link.
- Follow the link and download PACTware 5.X

## 2.2.2 HART Communication DTM

• Search on the Internet for an appropriate version of the software.

## 2.2.3 Honeywell Analytics HART DTM Library

- Go to the Honeywell Analytics link : <u>https://www.honeywellanalytics.com/en-gb/products/Searchzone-Sonik</u>
- Go to Software and download DTM Toolkit for Searchzone Sonik

#### 2.2.4 HART modem or multiplexer driver

- Need HART modem driver to use HART modem
- Need HART multiplexer DTM library to use HART multiplexer
- Contact the manufacturer to get the driver or DTM library

## 2.3 System requirements

#### 2.3.1 System resources

Proper execution of the DTMs requires a standard PC with at least following system resources:

- x86 32-bit or x64 64-bit processor with at least 1 GHz
- Main memory (RAM) at least 512 MBytes
- Screen Resolution at least 1024x768 pixels

#### 2.3.2 Operating systems

The DTM will run under the following operating systems:

- Windows XP SP3
- Windows 7 32 and 64 bit

#### 2.3.3 Hard disk space

The Honeywell Analytics DTM Library HART requires approx. 50 MB hard disk space.

## 2.4 Installing DTM setup

Install first the Frame Application PACTware (see §2.2.1) and HART Communication DTM (see §2.2.2).

Install Honeywell Analytics HART DTM Library (see §2.2.3) as follows:

1. Execute the setup by double-clicking "Setup.exe" on the right-hand side: Extract the installation package to your local disk. Structure and files similar to the following example shall appear:

| 0009_I.mst  | 07.12.2015 13:16 | MST File          | 672 KB   |
|-------------|------------------|-------------------|----------|
| 🗄 Disk1.cab | 07.12.2015 13:16 | Cabinet File      | 28 KB    |
| Disk2.cab   | 07.12.2015 13:16 | Cabinet File      | 5.545 KB |
| Disk3.cab   | 07.12.2015 13:16 | Cabinet File      | 405 KB   |
| Disk4.cab   | 07.12.2015 13:16 | Cabinet File      | 439 KB   |
| Disk5.cab   | 07.12.2015 13:16 | Cabinet File      | 4.419 KB |
| Disk6.cab   | 07.12.2015 13:16 | Cabinet File      | 1.827 KB |
| Disk7.cab   | 07.12.2015 13:16 | Cabinet File      | 72 KB    |
| Disk8.cab   | 07.12.2015 13:16 | Cabinet File      | 382 KB   |
| Disk9.cab   | 07.12.2015 13:16 | Cabinet File      | 1.633 KB |
| Disk10.cab  | 07.12.2015 13:16 | Cabinet File      | 2.498 KB |
| 🚼 Setup.exe | 07.12.2015 13:16 | Application       | 212 KB   |
| 🛃 Setup.msi | 07.12.2015 13:16 | Windows Installer | 888 KB   |
|             |                  |                   |          |

2. On the Welcome Screen, click "Next":

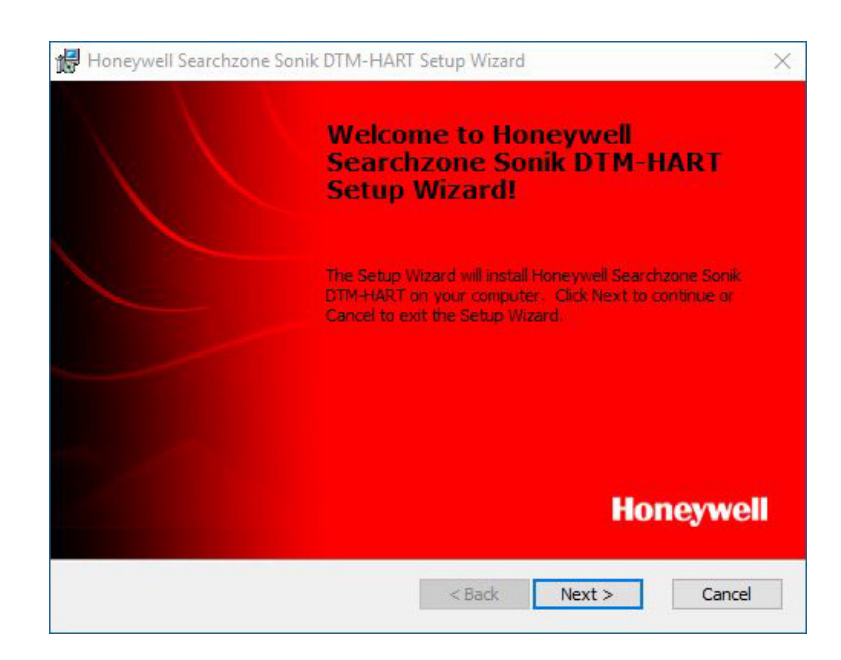

3. On the next screen, accept the License Agreement and click "Next":

|           | Software License Agreement                                                                                                    | ^ |
|-----------|----------------------------------------------------------------------------------------------------|---|
| IND<br>A. | ICATES YOUR ACCEPTANCE OF THESE TERMS AND CONDITIONS.<br>Honeywell International Inc. ("Honeywell") hereby grants to Customer a non-<br>exclusive, non-transferable license (the "License") to load and use the software<br>(the "Software") contained in this package in a Honeywell component product.<br>Customer may install and use one copy of the Software, or in its place, any prior<br>version. | ~ |

4. Adjust the installation path to your needs (choose the components to install and the destination directory) by pressing "Browse" or just confirm the default installation path with "Install":

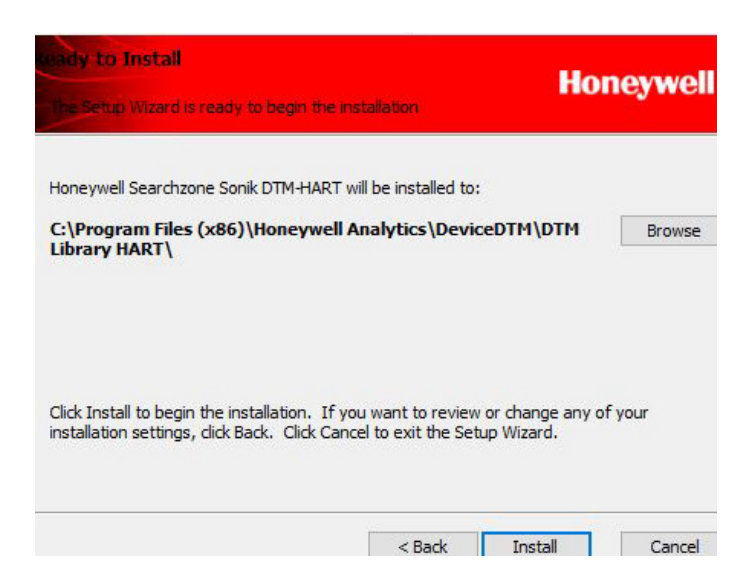

5. A window indicating the installation progress is displayed:

| stalling .          | -                               |                             |             |             | H           | loneywe       |
|---------------------|---------------------------------|-----------------------------|-------------|-------------|-------------|---------------|
| Please w<br>This ma | vait while the<br>y take severa | Setup Wizard<br>al minutes. | installs Ho | neywell Sea | archzone So | nik DTM-HART. |
| Status:             | Copying ne                      | w files                     |             |             |             |               |
| 10.0                |                                 |                             |             |             |             |               |
|                     |                                 |                             |             |             |             |               |
|                     |                                 |                             |             |             |             |               |
|                     |                                 |                             |             |             |             |               |
|                     |                                 |                             |             |             |             |               |
|                     |                                 |                             |             | < Back      | Next >      | Cancel        |

6. Confirm with "Finish" to close the setup wizard:

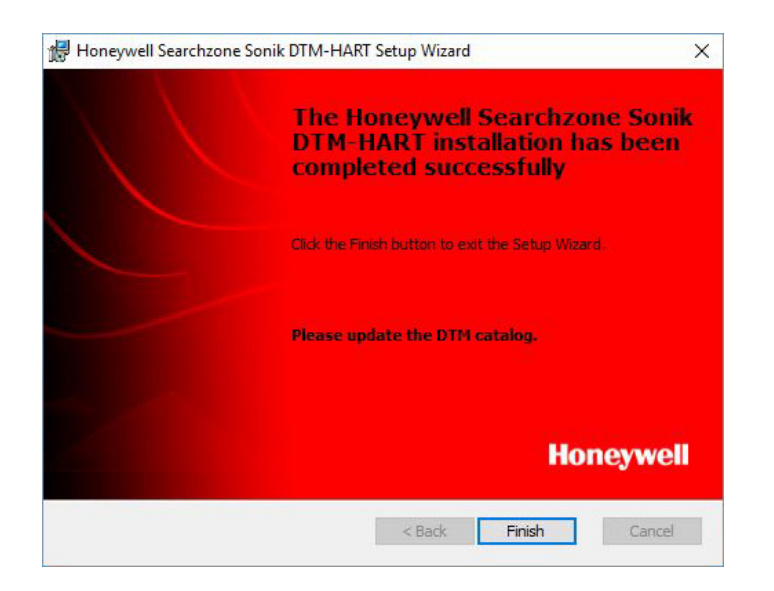

# 3 Operation

## 3.1 Establish connection with the device

For the electrical cabling and connections, refer to the Searchzone Sonik Technical Manual.

After completion of §2, follow the steps described below for establishing the connection with your device using a serial HART modem and HART Communication DTM:

In order to use other HART interfaces such as HART Multiplexer, refer to the relevant manufacturer's manual.

- 1. Open the PACTware frame application
- 2. Connect the device and the serial HART modem as described in the Searchzone Sonik device manual (<u>https://www.honeywellanalytics.com/en-gb/products/Searchzone-Sonik</u>)
- 3. Connect the modem connector to the PC COM port (serial modem) or USB port (USB Modem)
- 4. In the project view, right-click on "HOST PC" and select "Add device" to add the HART Communication DTM

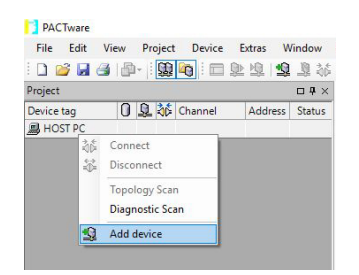

5. On the next screen, select the DTM and click "OK"

|                            | All Devices (4/9 DTMs) |            |                      |               |             |  |  |
|----------------------------|------------------------|------------|----------------------|---------------|-------------|--|--|
| Device                     | Device                 | ▲ Protocol | Vendor               | Group         | Device Vers |  |  |
| Driver                     | HART Communication     | HART       | CodeWrights GmbH     | not specified | 1.0.52/20   |  |  |
|                            | 🗇 isHRT USB(eX)        | HART       | Thorsis Technologies | not specified | 2.x / 2017- |  |  |
|                            | 🗇 the H@rt BluePack    | HART       | Thorsis Technologies | not specified | 2.x / 2017- |  |  |
|                            | 🗇 the H@rt Stick       | HART       | Thorsis Technologies | not specified | 2.x/2017-   |  |  |
|                            |                        |            |                      |               |             |  |  |
| Vendor Group Type Protocol |                        |            |                      |               | ,           |  |  |
| Vendor Group Type Protocol | <                      | 1.2 DTM    |                      |               | >           |  |  |

6. Go online by right-clicking on the device DTM and select "Connect":

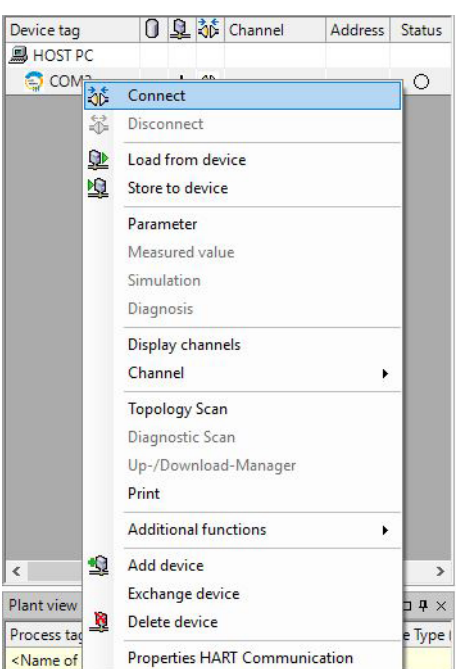

7. Select a device by clicking on "Add device":

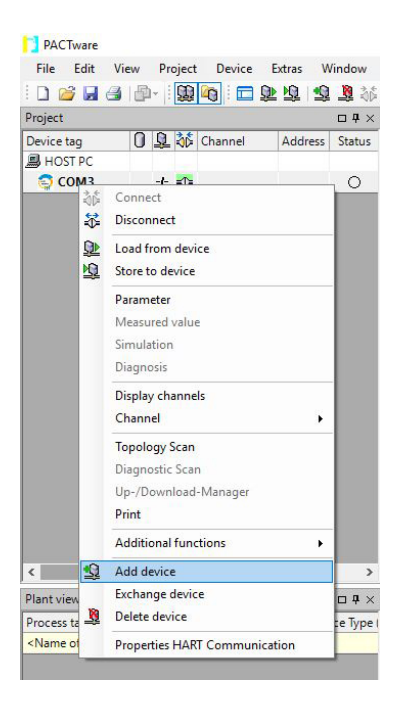

8. Select the Searchzone Sonik device type and click "OK":

|                                                                            | All Devices (4/8 DTMs)          |          |                     |                    |             |  |  |  |
|----------------------------------------------------------------------------|---------------------------------|----------|---------------------|--------------------|-------------|--|--|--|
| Device                                                                     | Device 4                        | Protocol | Vendor              | Group              | Device Vers |  |  |  |
| 👳 🗟 Driver                                                                 | Generic HART DTM                | HART     | ICS GmbH            | DTM specific       | 4.0.3 / 201 |  |  |  |
|                                                                            | H Optima Plus Rev 1             | HART     | Honeywell Analytics | Electrochemical an | 2.4.16.92/  |  |  |  |
|                                                                            | H Searchzone Sonik Rev 1        | HART     | Honeywell Analytics | DTM specific       | 2.0.2.19/2  |  |  |  |
|                                                                            | XNX Universal Transmitter Rev 1 | HART     | Honeywell Analytics | Electrochemical an | 2.4.16.92/  |  |  |  |
|                                                                            |                                 |          |                     |                    |             |  |  |  |
|                                                                            |                                 |          |                     |                    |             |  |  |  |
| Vendor Group Type Protocol<br>☑ Show unselected devices too<br>All Devices | <                               |          |                     |                    | >           |  |  |  |

9. The 'Online Parametrization' view will open for the selected device:

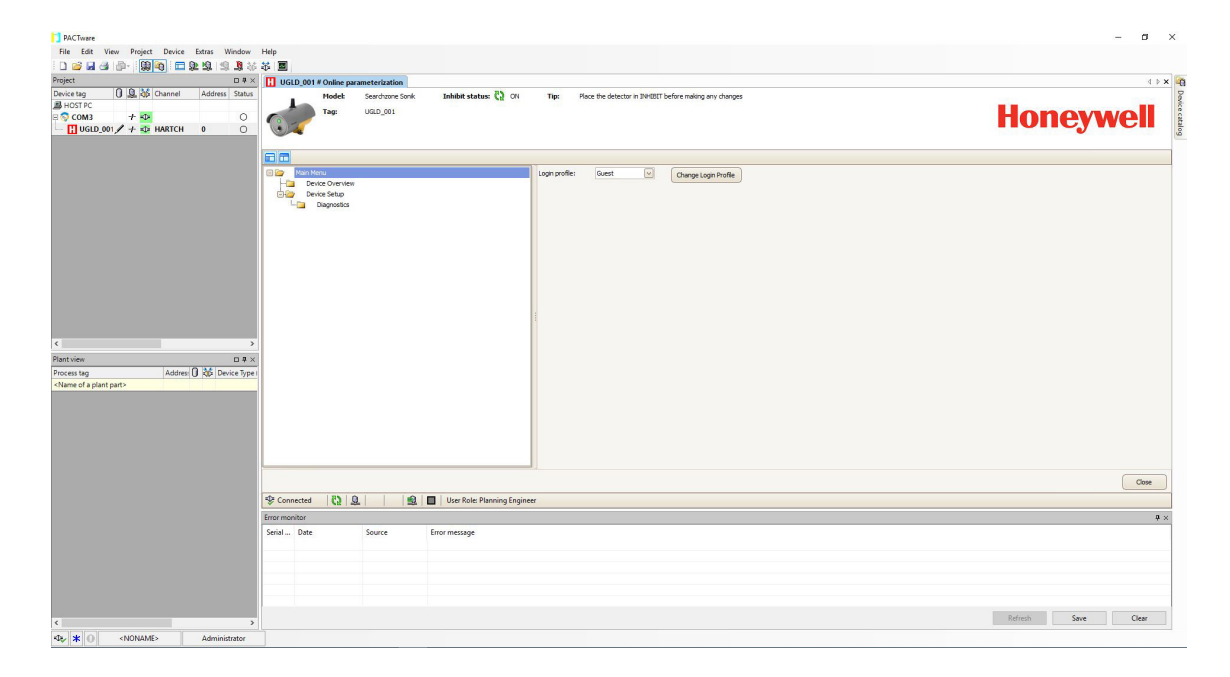

- 10. Open the "login profile" menu and select "Engineer"
- 11. Press "Enter" to accept the new value:

| PACTware                                                                                         |                                                                                                    |                                                    |                                                                                                   | - 0               | x x   |
|--------------------------------------------------------------------------------------------------|----------------------------------------------------------------------------------------------------|----------------------------------------------------|---------------------------------------------------------------------------------------------------|-------------------|-------|
| File Edit View Project Device Extras Window                                                      | Help                                                                                                    |                                                    |                                                                                                   |                   |       |
| D 🥯 🖪 🕲 🖗 🔞 🖓 🖬 🖉 🖓 🖄                                                                            |                                                                                                    |                                                    |                                                                                                   |                   |       |
| Project D # >                                                                                    | UGLD_001 # Online para                                                                                                    | ameterization                                      |                                                                                                   |                   | 4 ⊪ 🗙 |
| Device tag U Q Qb Channel Address Status<br>B HOST PC<br>S COMS + ↓<br>UGLD_001 / + ↓ HARTCH 0 ○ | Tag:                                                                                                    | Searchizone Sonik Inhibit status: 🔇 CN<br>UGLD_001 | Type Place the detector in DH1BIT before making any changes Press Rinter to accept the new value. | Honeywel          |       |
|                                                                                                  |                                                                                                    |                                                    |                                                                                                   |                   |       |
| e s<br>Pintistee III a<br>Process tag Addres () dd Dence Typ<br>Ottems of a plant path           | Concentration of the second second se |                                                    | i con porte / Egenr [0] Darge Logi Inde                                                           |                   |       |
|                                                                                                  |                                                                                                    |                                                    |                                                                                                   |                   | ~     |
|                                                                                                  | P Connected C4 D                                                                                                    | 1 Iber Role: Planning Fonis                        | Dear                                                                                              |                   |       |
|                                                                                                  | S connected 12 2                                                                                                    | L     = Oser Note: Hanning Engin                   | inee .                                                                                            |                   |       |
|                                                                                                  | Serial Date                                                                                                    | Source Error message                               |                                                                                                   |                   | w ×   |
|                                                                                                  |                                                                                                    |                                                    |                                                                                                   |                   |       |
|                                                                                                  |                                                                                                    |                                                    |                                                                                                   |                   |       |
|                                                                                                  |                                                                                                    |                                                    |                                                                                                   | Refresh Save Clea | r     |
|                                                                                                  |                                                                                                    |                                                    |                                                                                                   |                   |       |

12. You will be prompted to enter "Password" for the login profile:

|                                                                                                    | PACTavara                                                                                                |                                                                                                    | – a ×             |
|----------------------------------------------------------------------------------------------------|----------------------------------------------------------------------------------------------------|----------------------------------------------------------------------------------------------------|-------------------|
|                                                                                                    | File Edit View Project Device Extras Window                                                              | w Http                                                                                                    |                   |
|                                                                                                    |                                                                                                    | 後 安 国                                                                                                    |                   |
|                                                                                                    | Project D #                                                                                              | V UGLD_001 # Online parameterization                                                                                                    | 4 Þ <b>x</b>      |
| In the source of a good parts of a good parts of a goo         | Device tag 0 0 0 channel Address Statu<br>■ HOST PC<br>B ☉ COM3 + 12 0<br>□ 10 GLD_001 / + 12 HARTCH 0 0 | hade Seendrome Sonk Inhibit status 🖏 CH Tip: Piece the detector in DHGIT before noting any changes                                                                                                    | Honeywell         |
| int total grant parts in a final source for the Parts Parts in a final source in a final source in a f |                                                                                                    |                                                                                                    |                   |
| Image: Second Second                         |                                                                                                    | Depresentations and the second second |                   |
| Connected 2 9 0 Der Ander Paramag Engineer      Fore mental     Source Engr message                                                                                                    | <                                                                                                    |                                                                                                    |                   |
| Seel. Data Source Toro mesage                                                                                                    |                                                                                                    |                                                                                                    | Close             |
| Intermonitor     9 x       Seroi - Date     Source       Intermonitor     Source                                                                                                    |                                                                                                    | S Connected 🔂 🖳 🛛 🤮 🔲 User Role: Planning Engineer                                                                                                    |                   |
| Seriel, Date Source Enrormesage                                                                                                    |                                                                                                    | Error monitor                                                                                                    | 9 ×               |
|                                                                                                    |                                                                                                    | Seral. Date Source Enrormesage                                                                                                    | Refuely Sire Clay |
|                                                                                                    |                                                                                                    | 2                                                                                                    |                   |

13. Click on "OK" to confirm successful login:

| PACTware<br>ile Edit View Project Device Extras Window                                | Halp                                                                                                    | - 0                 |
|---------------------------------------------------------------------------------------|----------------------------------------------------------------------------------------------------|---------------------|
|                                                                                       |                                                                                                    |                     |
| ce tag 0 0 0 Channel Address Statu<br>IOST PC<br>COM3 + D<br>UGLD_001 / + D ARTCH 0 0 | Model: Servicione Sonik Inhibite statess: (2) CN Taps: Pixes the detector in DMISIT before making any changes     Taps: USD_001                                                                                                    | Honeywell           |
|                                                                                       |                                                                                                    |                     |
|                                                                                       | Concentration         Degree mail         Degree mail           Concentration         Concentration         Concentration           Concentration         Concentration         Concentration           Concentration         Concentration         Concentration           Concentration         Concentration         Concentration           Concentration         Concentration         Concentration |                     |
|                                                                                       | Change Logn Ivone                                                                                                    |                     |
|                                                                                       | Waiting for user input                                                                                                    |                     |
| view D a<br>strop Addres (0) 726 Device Typ<br>ne of a plant part>                    |                                                                                                    |                     |
|                                                                                       |                                                                                                    | Core                |
|                                                                                       | 🕸 Connected 🛛 😰 🖳 👘 User Role: Planning Engineer                                                                                                    |                     |
|                                                                                       | Error monitor                                                                                                    |                     |
|                                                                                       | Serial Date Source Enormessage                                                                                                    |                     |
|                                                                                       | 2                                                                                                    | Refresh Serve Clear |

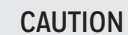

Switch the device to **Inhibit** mode before modifying any configuration settings.

14. Go to "Main Menu" and open "Inhibit Detector" sub-menu:

| Re life Vie Pogic Donce Energy Window High   Provide Donce Energy Window High Provide Donce Energy Window High Provide Donce Post Donce Post                                                                                                    |                                   |                                                            |                                                                  | - 0                |
|----------------------------------------------------------------------------------------------------|-----------------------------------|------------------------------------------------------------|------------------------------------------------------------------|--------------------|
|                                                                                                    | View Project Device Extras Window | Help                                                       |                                                                  |                    |
| <pre>stel:</pre>                                                                                                    | 🖼 👘 - 🔞 💆 🛄 👘 👘 👘                 | 彩 回                                                        |                                                                  |                    |
|                                                                                                    | □ # ×                             | UGLD_001 # Online parameterization                         |                                                                  | 4 6                |
| <pre>rtvices constant constant</pre>                                                                                                    |                                   | Model: Searchuore Sonik Inhibit status: #<br>Tog: UGL0_501 | OFF Tipe Place the detector in 1048877 before making any changes | Honeywell          |
| tview Addre: 0 0 Deck Ter Man New Addre: 0 0 Deck Ter Man New Addre: 0 Deck Ter Man New Addre: 0 Deck Ter Man New Addre: 0 Deck Te                                                                                                    |                                   |                                                            |                                                                  |                    |
| <pre>bit trees 0 piet parts there 0 piet parts there 0 piet parts ther</pre>                                                                                                    |                                   | 🗆 🦢 Main Menu                                              | Inhibit status: 🚯 OFF 🖂                                          |                    |
| tview Addre: V Conserts Use Role Planing Engineer  trie Conserts Use Role Planing Engineer  trie Source Use Role Planing Engineer  trie Source Engine  trie Source Engine  trie Source Engine  trie Source  trie Source  trie Source  trie Source  trie Source  trie  trie trie                                                                                                    |                                   | - Device Overview                                          | Inhibit timeout: 🖏 0 Sec                                         |                    |
| towe a do glut patho<br>towe central Addres & Concettal Concentration of the Role Planning Engineer<br>For monitor<br>For metalog                                                                                                    |                                   | Charles State                                              | Start Inhibit                                                    |                    |
| tt view<br>eese tag<br>Addree 0 00 De bekoon<br>H var<br>eese tag<br>Addree 0 00 De bekoon<br>H var<br>eese tag<br>Addree 0 00 De bekoon<br>H var<br>H var                                                                                                    |                                   | - Inhbit Detector                                          | End Inhibit                                                      |                    |
| t view                                                                                                    |                                   | - Diagnostics                                              |                                                                  |                    |
| <pre>kares<br/>Averes<br/>tavies<br/>tavies<br/>ta</pre> |                                   | Election Made                                              | Editionibit limeout                                              |                    |
| triver<br>triver<br>triver                                                                                                    |                                   | - Alarms                                                   |                                                                  |                    |
| twiew<br>are of a plant parts<br>e connected<br>Connected<br>Co                                                                                                    |                                   | mA Loop                                                    |                                                                  |                    |
| twie   es tag   Addreil & Die Conscient Per del   Addreil & Die Conscient Per del   Addreil & Die Conscient Per del   Addreil & Die Conscient Per del   Sei tag   Addreil & Die Conscient Per del   Sei tag   Addreil & Die Conscient Per del   Sei tag   Sei tag   Sei tag   Sei tag   Sei tag   Sei tag   Sei tag   Sei tag   Sei tag   Sei tag   Sei tag   Sei tag   Sei tag   Sei tag   Sei tag   Sei tag   Sei tag   Sei tag   Sei tag   Sei tag                                                                                                    |                                   | - Relays                                                   |                                                                  |                    |
| Image: Strike Strike                                                                                                    |                                   | Bluetooth                                                  |                                                                  |                    |
| tview a Asserby Detais     tview a Asserby Detais     a plant part>     Connected     Connected <td></td> <td></td> <td></td> <td></td>                                                                                                    |                                   |                                                            |                                                                  |                    |
| ta view                                                                                                    | >                                 | Assembly Details                                           |                                                                  |                    |
| Addres 0 20 Device Type<br>ame of a plunt parts                                                                                                    | □ <b>₽</b> ×                      | Account                                                    |                                                                  |                    |
| Connected     Connected                                                                                                    | Addres: 🚺 🖏 Device Type I         |                                                            |                                                                  |                    |
| Connected                                                                                                    | ant part>                         |                                                            |                                                                  |                    |
| Connected Connected Conne                                                                                                    |                                   |                                                            |                                                                  |                    |
| Image: Source state     Image: Source state       Serial _ Date     Source state                                                                                                    |                                   |                                                            |                                                                  |                    |
| Image: Connected     Image: Description of the planning Engineer       Enver receiver       SenalDate     Source       Enver receiver                                                                                                    |                                   |                                                            |                                                                  |                    |
| Connected Connected Conne                                                                                                    |                                   |                                                            |                                                                  |                    |
| Connected       Image: Image: Im                                                                                                    |                                   |                                                            |                                                                  |                    |
| Image: Connected       Image: Data in a gradient of the state of the state of the                                                                                                    |                                   |                                                            |                                                                  | Close              |
| Error monitor<br>Serial Date Source Error mesage                                                                                                    |                                   | 🍄 Connected 🔁 🧕 📓 User Role: Plann                         | ing Engineer                                                     |                    |
| Serial Date Source Error message                                                                                                    |                                   | Error monitor                                              |                                                                  | η                  |
|                                                                                                    |                                   | Serial Date Source Error message                           |                                                                  |                    |
|                                                                                                    |                                   |                                                            |                                                                  |                    |
|                                                                                                    |                                   |                                                            |                                                                  |                    |
|                                                                                                    |                                   |                                                            |                                                                  |                    |
|                                                                                                    |                                   |                                                            |                                                                  |                    |
| Default Sura                                                                                                    |                                   |                                                            |                                                                  | Deferth Save Clear |

15. Click on "Inhibit status" menu and select "ON" option to start the inhbit mode of the detector.

| PACTware                                                                                  |                                                                                                    | - 6 >              |
|-------------------------------------------------------------------------------------------|----------------------------------------------------------------------------------------------------|--------------------|
| File Edit View Project Device Extras                                                      | Window Help                                                                                                    |                    |
| D 🐸 🖬 🎒 📲 😫 😫 🖆                                                                           |                                                                                                    |                    |
| rroject                                                                                   | □ # × III UGLD_001 # Online parameterization                                                                                                    | 4 b <b>x</b>       |
| Device tag U S Qb Channel Address<br>B HOST PC<br>B COM3 + to<br>UGLD_001 / + to HARTCH 0 | Status         Model:         Searchone Sonk         Inhibit statuse:         C 0FF         Tip:         Place the detector in DHIBIT before making any changes           0         Tag:         UGL_001         UGL_001 | Honeywell          |
|                                                                                           |                                                                                                    |                    |
|                                                                                           | Main Menu Chhibit status: 😧 OFF                                                                                                    |                    |
|                                                                                           | Device Setup                                                                                                    |                    |
|                                                                                           | Coperations Start Inhibit                                                                                                    |                    |
|                                                                                           | Cutput Test End Inhibit                                                                                                    |                    |
|                                                                                           | Edit Inhibit Timeout                                                                                                    |                    |
|                                                                                           | Algorithm Mode                                                                                                    |                    |
|                                                                                           | - Alerms mall loop                                                                                                    |                    |
|                                                                                           |                                                                                                    |                    |
|                                                                                           | - Relays                                                                                                    |                    |
|                                                                                           | - Function Test Period                                                                                                    |                    |
|                                                                                           | HART                                                                                                    |                    |
| 4.<br>No. 4                                                                               | Assently bears                                                                                                    |                    |
| Process tag                                                                               |                                                                                                    |                    |
| Name of a plant part>                                                                     |                                                                                                    |                    |
|                                                                                           |                                                                                                    |                    |
|                                                                                           |                                                                                                    |                    |
|                                                                                           |                                                                                                    |                    |
|                                                                                           |                                                                                                    |                    |
|                                                                                           |                                                                                                    |                    |
|                                                                                           |                                                                                                    | Close              |
|                                                                                           | 🍄 Connected 🛛 💭 🔍 📄 😫 🔲 User Role: Planning Engineer                                                                                                    |                    |
|                                                                                           | Error monitor                                                                                                    | <b>#</b> ×         |
|                                                                                           | Serial Date Source Error message                                                                                                    |                    |
|                                                                                           |                                                                                                    |                    |
|                                                                                           |                                                                                                    |                    |
|                                                                                           |                                                                                                    |                    |
|                                                                                           |                                                                                                    |                    |
|                                                                                           |                                                                                                    |                    |
| <i>i</i>                                                                                  |                                                                                                    | Ketresn Save Clear |

16. Confirm the selection by clicking on "OK":

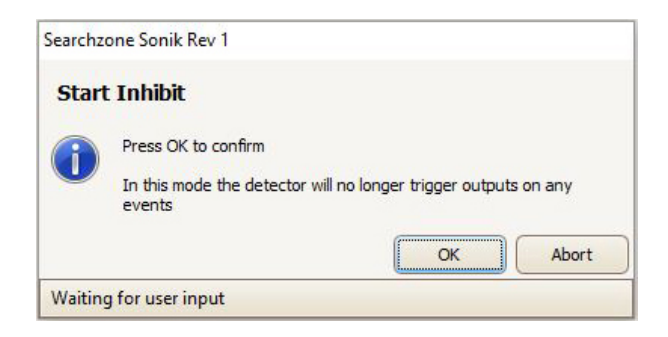

17. Acknowledge successful start of the Inhibit mode by clicking on "OK":

| Searchz | one Sonik Rev 1          |    |       |
|---------|--------------------------|----|-------|
| Star    | t Inhibit                |    |       |
| 1       | Start Inhibit Successful |    |       |
|         |                          | ОК | Abort |
| Waitin  | g for user input         |    |       |

18. Click on the "Diagnostics" menu to gain access to information on Warnings, Faults and History events:

| PACTwere<br>File Edit View Project Device Extras Window H                                                                                                    | Help                                                                                                    |                                                                                                    | - ø ×            |
|----------------------------------------------------------------------------------------------------|----------------------------------------------------------------------------------------------------|----------------------------------------------------------------------------------------------------|------------------|
| D 👒 🖻 🐨 😳 - 🞁 🙀 🛄 🖽 🗃 🕷 🗧                                                                                                    |                                                                                                    |                                                                                                    |                  |
| Project D # x<br>B HOST PC<br>COM3 + D<br>COM3 + D | I UGL0_001 # Online parameterization       Model:     Searchare Sonk       Inhibit status:     Ø       Tag:     UGL0_001                                                                                                    | N Tip: Place the detector in 1941017 before making any changes                                                                                                    | Honeywell        |
| c → ><br>Start view D ♥ ×<br>Process top Address () 200 (Device Types<br>Vitame of a plant parts                                                                                                    | Montesu     Montesu     M | Ache Wamps           Ache Wamps           Newst Dext.           Evet Afonsator:           Pease start 9 on Rad Newst Dext.           Ache Fach           Newst Dext.           Evet Afonsator:           Pease start 9 on Rad Newst Dext.           Evet Afonsator:           Pease start 9 on Rad Newst Dext.           Evet Afonsator:           Pease start 9 on Rad Newst Dext.           Evet Afonsator:           Pease start 9 on Rad Newst Dext. |                  |
|                                                                                                    | 양 Connected (진) Q. 영제 Diver Folic Planning Er<br>Ener monitor<br>Serial Date Source Error message                                                                                                    | njoer                                                                                                    | Com<br>9 ×       |
| ¢                                                                                                    |                                                                                                    |                                                                                                    | Batech Save Cear |

#### Find out more www.honeywellanalytics.com

#### Contact Honeywell Analytics:

#### Europe, Middle East, Africa, India

Life Safety Distribution GmbH Javastrasse 2 8604 Hegnau Switzerland Tel: +41 (0)44 943 4300 Fax: +41 (0)44 943 4398 India Tel: +91 124 4752700 gasdetection@honeywell.com

#### Americas

Honeywell Analytics Inc. 405 Barclay Blvd. Lincolnshire, IL 60069 USA Tel: +1 847 955 8200 Toll free: +1 800 538 0363 Fax: +1 847 955 8210 detectgas@honeywell.com

#### Asia Pacific

Honeywell Analytics Asia Pacific 7F SangAm IT Tower, 434 Worldcup Buk-ro, Mapo-gu, Seoul 03922 Korea Tel: +82-2-69090300 Fax: +82-2-69090328 analytics.ap@honeywell.com

#### **Technical Services**

EMEA: HAexpert@honeywell.com US: HA.us.service@honeywell.com

#### Please Note:

While every effort has been made to ensure accuracy in this publication, no responsibility can be accepted for errors or omissions. Data may change, as well as legislation and you are strongly advised to obtain copies of the most recently issued regulations, standards and guidelines. This publication is not intended to form the basis of a contract.

11/2019 2331M1255 Issue 1 EN © 2019 Honeywell Analytics

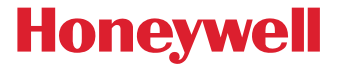